## POSデータ受信処理を誤って2回実行された場合の対応手順

■仕様説明

「POSデータ受信処理」を実行した後、「POSデータ変換/通信」を行わずに、「POS受信処理」を続けて実行して しまうと、変換するためのデータが履歴ファイルになってしまいます。

## 履歴ファイルになってしまうとPOSデータ変換ができなくなります。

そのため履歴ファイルを変換用データに戻す必要があります。 以下の手順に沿って処理をしてください。

## ■対応手順

1、SSSがインストールされているフォルダを開きます。

通常の場合、「ローカルディスク(C:)」の「Program Files」にある「SSSWin」がインストールフォルダになります。 ※64bitOS では、「Program Files (x86)」にある「SSSWin」がインストールフォルダになります。

2、履歴ファイルを変換用データに変更します。

「POSRec00.DAT.01」~「POSRec00.DAT.10」までが履歴ファイルになります。 ※図では「POSRec00.DAT.01」~「POSRec00.DAT.02」までとなっています。

| 퉬 « Program Files (x86) → SSSWin → 🗸 🗸                       |   |                                                                              |  | Ç                                | SSSWinの検索 ク                                                |                                      |             |  |
|--------------------------------------------------------------|---|------------------------------------------------------------------------------|--|----------------------------------|------------------------------------------------------------|--------------------------------------|-------------|--|
|                                                              | ^ | 名前                                                                           |  | 更新日時                             |                                                            | 種類                                   | ^           |  |
| :<br>caf78e3f2097<br>xc0cddbc95b7<br>ン<br>7273e04043c<br>TUP | ł | Image PrinterInfo ~STDERR DBConnect.exe                                      |  | 2015/<br>2015/<br>2015/<br>2015/ | /09/30 9:42<br>/12/01 11:31<br>/12/01 9:07<br>/08/05 11:15 | ファイル フォ<br>ファイル フォ<br>ファイル<br>アプリケーシ | オ<br>オ<br>シ |  |
|                                                              |   | 🖉 DBini.exe<br>🗃 DBini.ini                                                   |  | 2015/<br>2015/                   | /07/31 17:20<br>/07/31 17:19                               | アプリケーシ<br>構成設定                       |             |  |
|                                                              | , | POSRec00.DAT.01                                                              |  | 2015/<br>2015/                   | /12/01 10:39<br>/12/01 10:39                               | 01 ファイル<br>02 ファイル                   |             |  |
|                                                              | 7 | <ul> <li>SSAccLot.ini</li> <li>SSLayout.dat</li> <li>SSManaga Idf</li> </ul> |  | 2014/                            | /04/23 10:32<br>/12/01 11:08                               | 構成設定<br>DAT ファイ                      |             |  |
|                                                              |   | SSMessage.nor     SSMessage.mdf     SSSDataCny eye                           |  | 2015/                            | /12/01 9:07                                                | SQL Serv<br>SQL Serv<br>マゴルケーミ       |             |  |
|                                                              |   | <ul> <li>SSSPOS.ldf</li> <li>SSSPOS.mdf</li> </ul>                           |  | 2015/<br>2015/<br>2015/          | /12/01 14:51<br>/12/01 14:51                               | SQL Serv<br>SQL Serv                 |             |  |

履歴ファイルは前回が「POSRec00.DAT.01」となり、「POSRec00.DAT.02」が前々回となります。 今回は前回の履歴ファイルを変換用データに変更します。

①「POSRec00.DAT.01」をコピーします。

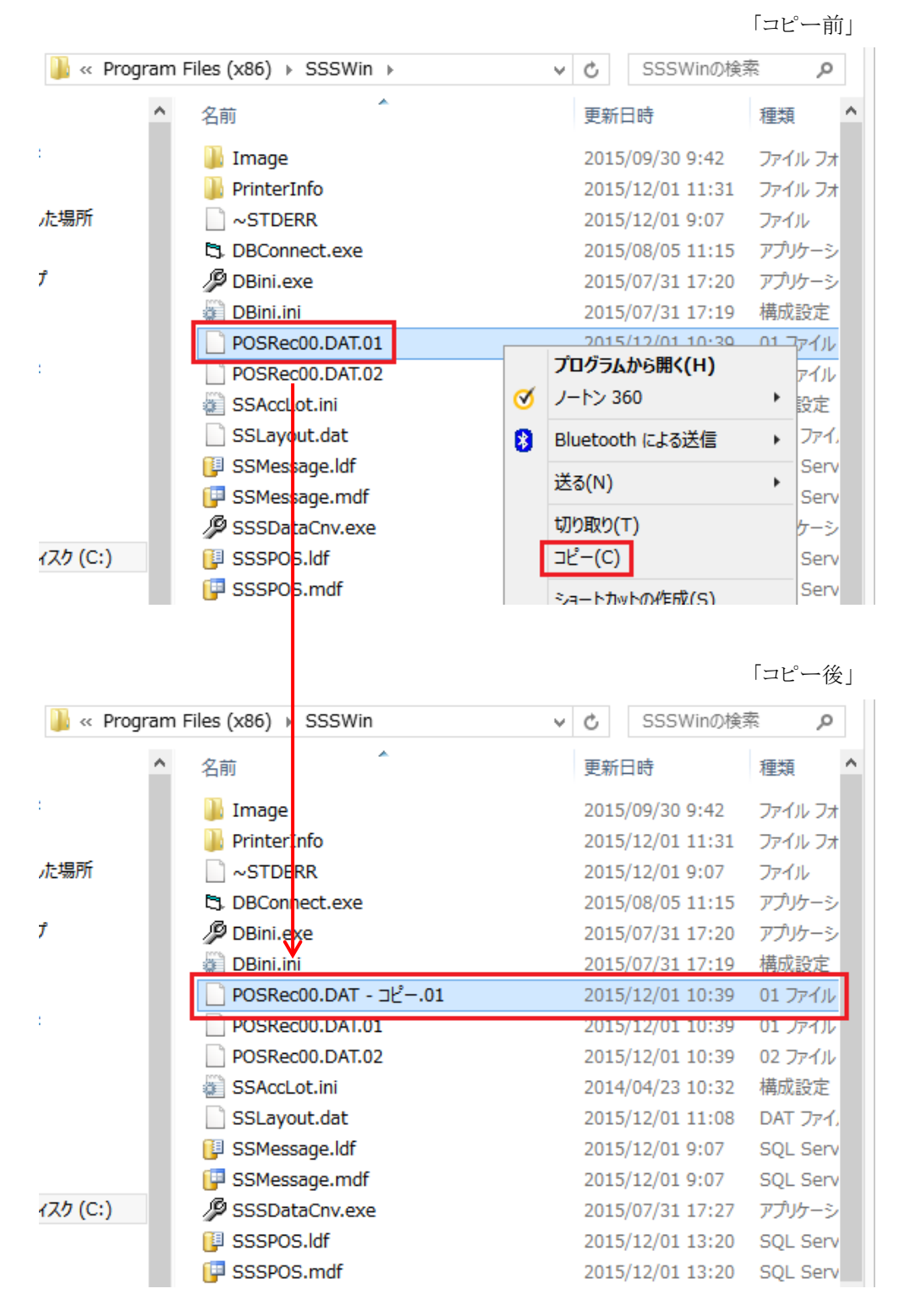

②コピーした履歴ファイル「POSRec00.DAT.01」を変換用データ「POSRec00.DAT」に名前を変更してください。 注)名前変更の際、「拡張子を変更すると、ファイルが使えなくなる可能性があります。変更しますか?」とメッセージが 表示されますが、「はい」を選択し実行してください。

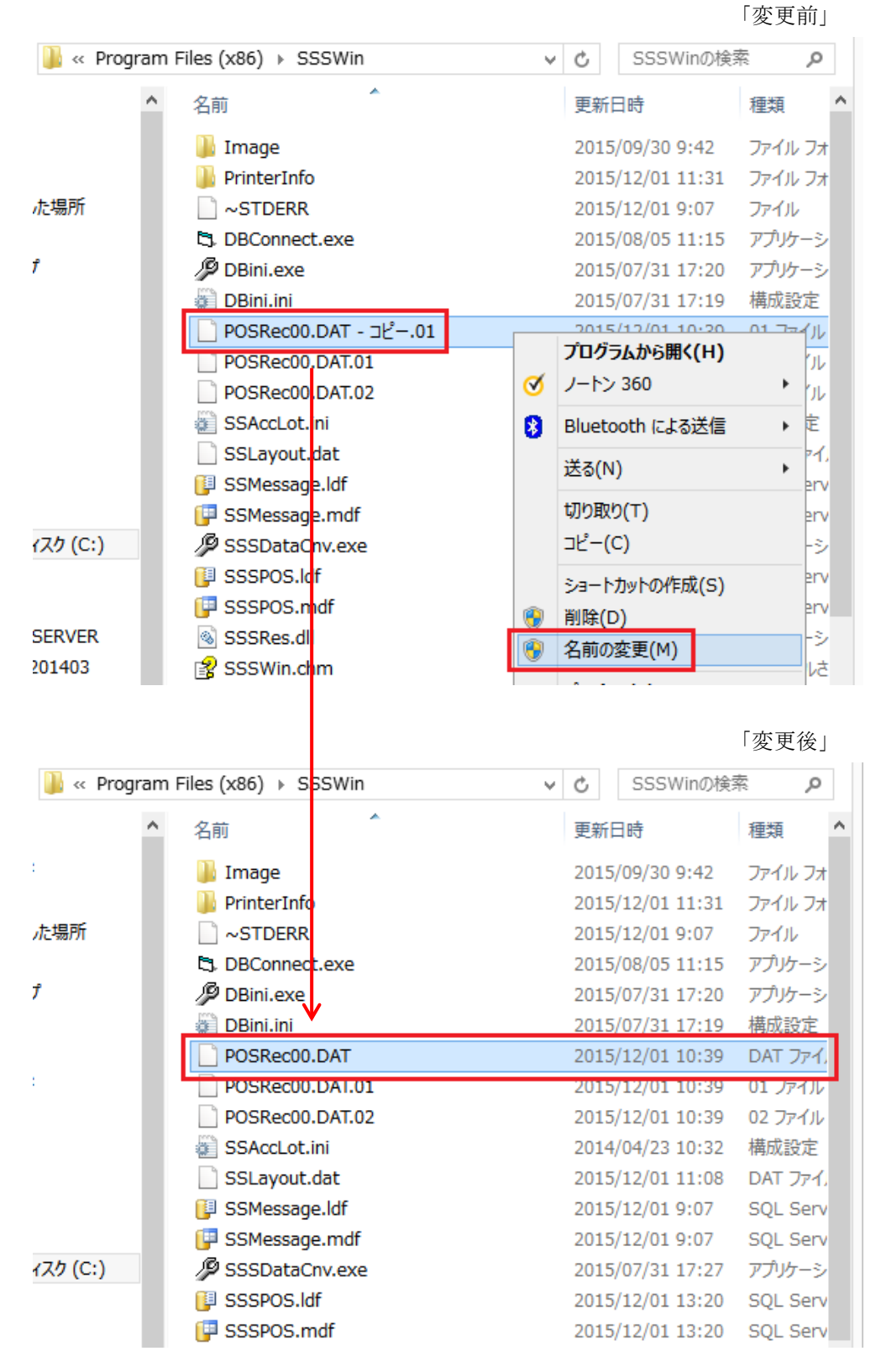

以上で変換用データに戻りましたので、もう一度「POSデータ変換/通信」を実行してください。